社保参保打印

## 功能简介

通过终端上的社保参保打印功能,市民可查询或打印在广东省内缴纳的个人社保费信息。

## 操作流程

1. 在市民之窗首页面点击[社保参保打印]应用功能按钮,如下图所示:

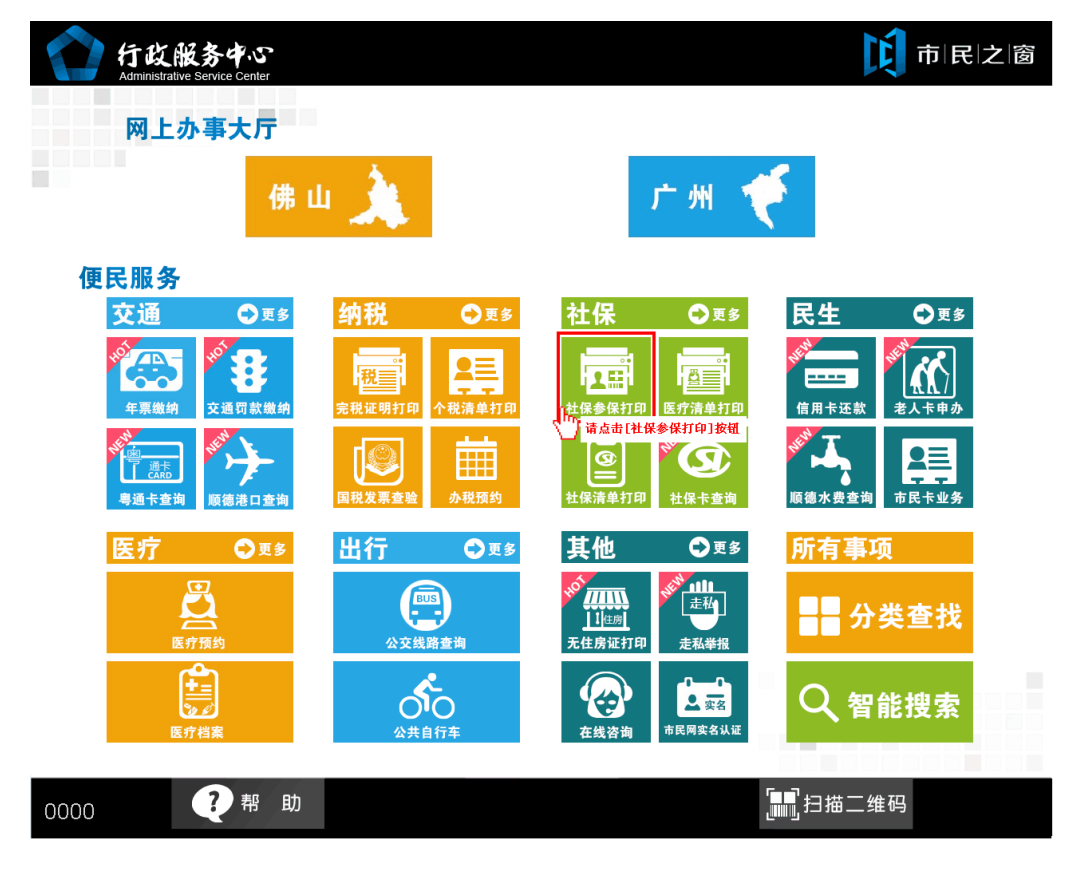

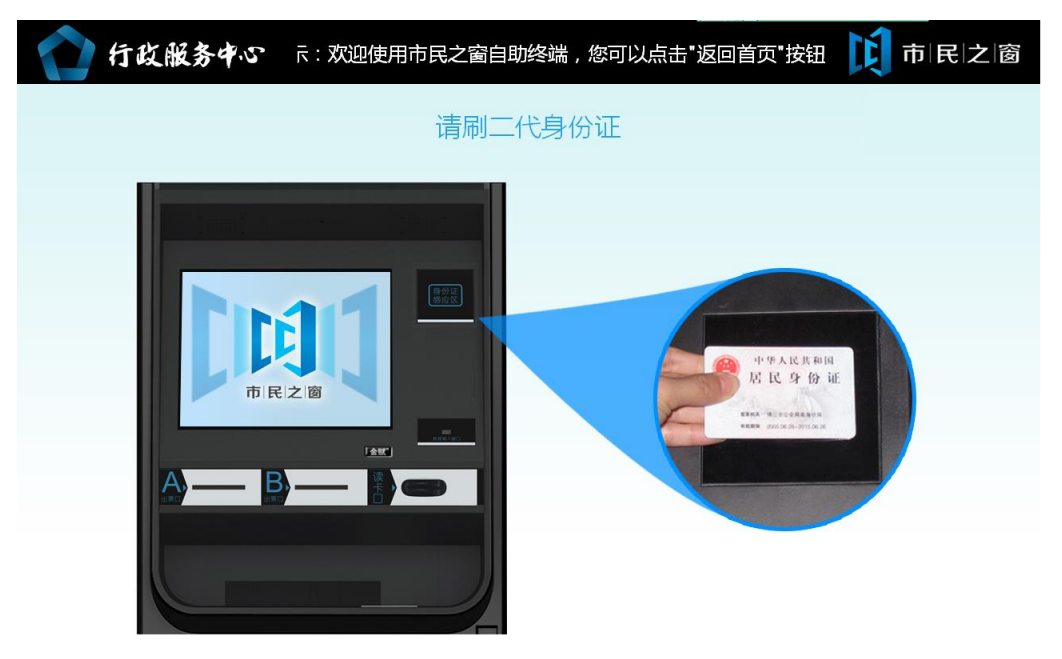

2.1. 在[身份证刷卡页面]在终端身份证感应区进行身份证刷卡操作,如下图所示:

() 温馨提示:请刷二代身份证。您可以点击【社保卡登录】按钮,用社保卡来进行身份验证。

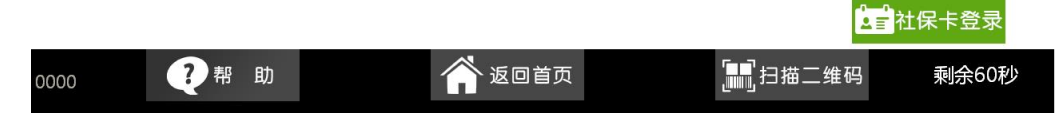

2.2. 在[社保卡刷卡页面]在终端身份证感应区进行社保卡刷卡操作,如下图所示:

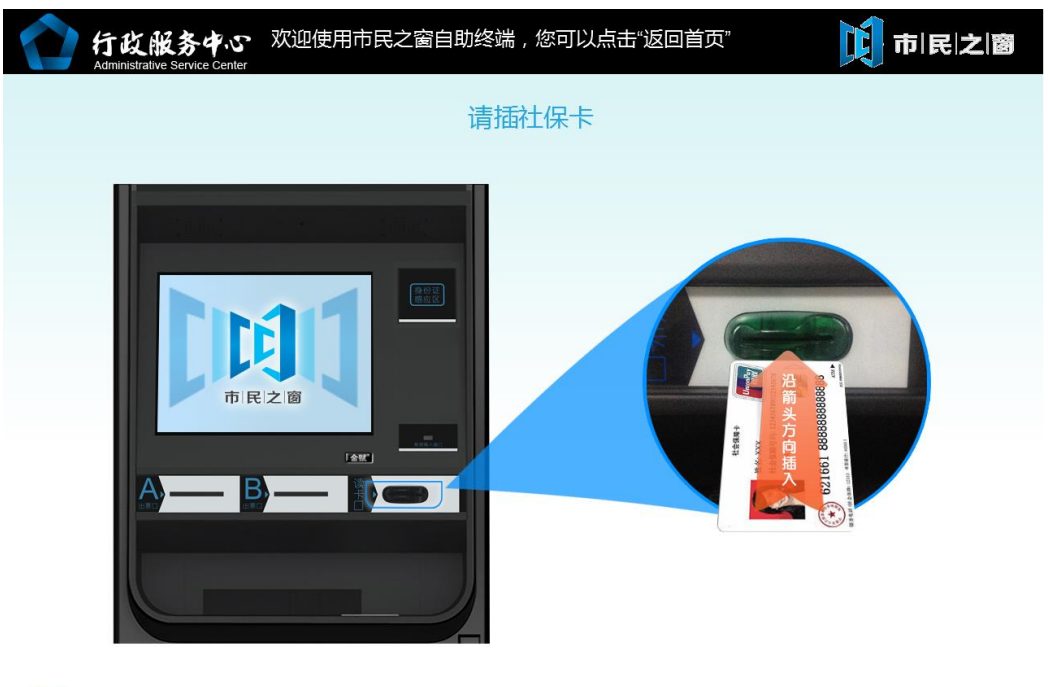

(1) 温馨提示:请插社保卡。您可以点击【身份证登录】按钮,使用二代身份证进行身份验证。

|      |     |        | 📗 身份证登录    |       |
|------|-----|--------|------------|-------|
| 0001 | ?帮助 | 🏫 返回首页 | [1]] 扫描二维码 | 剩余60秒 |

| <b>〕</b> 市 民 之 窗 | 提示:您随时可以点击"返回首页 | ",以返回最开始的页配  292秒 |
|------------------|-----------------|-------------------|
|                  |                 |                   |
|                  |                 |                   |
|                  |                 |                   |
| 欢迎使用市            | 市民之窗服务终端系统      | 统!                |
| 姓名:              | 性别:男            |                   |

3.在[身份证信息确认页面]确认信息无误后点击[进入]按钮,如下图所示:

| 梁操作说明 经公司 法回首页 图 2018 日描条码 2018 日描条码 2018 日本条码 2018 日本条页 2018 日本条码 2018 日本条码 2018 日本条码 2018 日本条码 2018 日本条码 2018 日本条码 2018 日本合和 2018 日本合和 2018 11 11 11 11 11 11 11 11 11 11 11 11 1 |  |
|----------------------------------------------------------------------------------------------------|--|

4. 在[选择社保号页面]选择并点击社保号按钮,如下图所示:

| ▲ 行政服务中心 | 用市民之窗自助终端,您可以点击"返回首页"按钮,结束当前 🚺 市 民 之 窗 |
|----------|----------------------------------------|
|          | 请选择个人社保号                               |
|          | 750602399                              |
|          | ▲ 2 通应击[社保号] 按钮                        |
|          |                                        |
|          |                                        |

| (i) 温馨提示: | 1.不同的社保号代表您在佛山市不同区域购买社保;2.如需了解本终端打印的社保参保证 |
|-----------|-------------------------------------------|
|           | 明的有效性,请点击查看按钮,查看佛社保函[2013]208号文。          |

|      |     |        |                   | <b>Q</b> 查 看 |
|------|-----|--------|-------------------|--------------|
| 0241 | ?帮助 | 🏠 返回首页 | [ <b>]]</b> 扫描二维码 | 剩余297秒       |

5. 在[个人参保证明打印]页面查看个人参保证明信息,点击[打印]按钮,如下图所示:

| 11入编号:/50                                                        | 602399 姓名:冯庆银                                     | 说 证件类型                                    | :社会保障卡          | 证件号码                                                           | : 441521                           | 1991073013                                       |
|------------------------------------------------------------------|---------------------------------------------------|-------------------------------------------|-----------------|----------------------------------------------------------------|------------------------------------|--------------------------------------------------|
| 缴费起止日期                                                           | 单位名称                                              | 参保项目                                      | 缴费工资            | 个人缴 ( 每<br>月 )                                                 | 单位缴<br>(每月)                        | 合计                                               |
| 201407-201412                                                    | 广东金赋信息科技有限公司                                      | 养医生工失                                     | 2139.00         | 248.26                                                         | 494.32                             | 742.58                                           |
| 201501-201503                                                    | 广东金赋信息科技有限公司                                      | 养医生工失                                     | 2408.00         | 269.78                                                         | 526.60                             | 796.38                                           |
| 201504-201505                                                    | 广东金赋信息科技有限公司                                      | 养医生工失                                     | 2408.00         | 269.78                                                         | 526.60                             | 800.32                                           |
|                                                                  |                                                   |                                           |                 |                                                                |                                    |                                                  |
|                                                                  |                                                   |                                           |                 |                                                                |                                    |                                                  |
|                                                                  |                                                   |                                           |                 |                                                                |                                    |                                                  |
|                                                                  |                                                   |                                           |                 |                                                                |                                    |                                                  |
|                                                                  |                                                   |                                           |                 |                                                                |                                    |                                                  |
| (;) 温馨捍·                                                         | 1 你可以占土"打印" 计                                     | ・ベニキエビロ つ ものまたつ                           | フムカート・ルフィーリカカー・ |                                                                |                                    | モレナオモが                                           |
| 0<br>四書)定小:<br>查看佛社函                                             | 1.2013]208号问。3.本业                                 | 新刊印。2.如而」<br>务每月只可打印王                     |                 |                                                                | 有效性,1<br>上 <b>一步</b><br>【扫描二约      |                                                  |
| o<br>查看佛社函<br>了打印等待页                                             | 1.2013]208号问。3.本业<br>帮助<br>面]等待完打印后               | ,在[打印完                                    |                 | #保参保证明<br>二                                                    |                                    | 信息                                               |
| <ul> <li>回書源小:<br/>查看佛社函</li> <li>可印等待页</li> <li>行政服务</li> </ul> | 1.2013]208号问。3.本业<br>帮助<br>面]等待完打印后<br>中、こ 迎使用市民之 | 新刊印。2.如高<br>务每月只可打印王<br>,在[打印完<br>窗自助终端,您 |                 | 1保参保证明<br>(1)<br>(1)<br>(1)<br>(1)<br>(1)<br>(1)<br>(1)<br>(1) | 有效性,1<br>上一步<br>月描二约<br>按钮返<br>,结束 | <sup>肩</sup> 层□=====<br>打<br>通子打<br>通半==<br>副首页, |

| 记書提示: 1.打印完成,请取票。2.如需了解本终端打印的社保参保证明的有效性,请     钮,查看佛社保函[2013]208号文。 |    |   |  |        |  |             |    | 点击查看按 |             |    |  |
|--------------------------------------------------------------------|----|---|--|--------|--|-------------|----|-------|-------------|----|--|
|                                                                    |    |   |  |        |  | <b>Q</b> ,查 | 看  |       | 退           | 出  |  |
| 0241                                                               | ?帮 | 助 |  | 🗥 返回首页 |  | 「これ」「日本二    | 维码 | H I   | 息击L握<br>刻余8 | 9秒 |  |